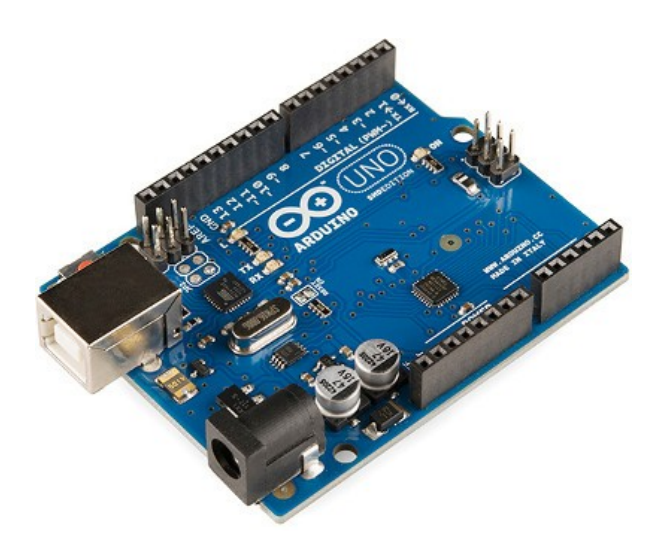

Short Answer: This is an Arduino...

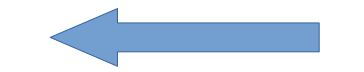

### A POSTERIORI Play · Experience · Learn

• First we'll need to know what is a "microcontroller"

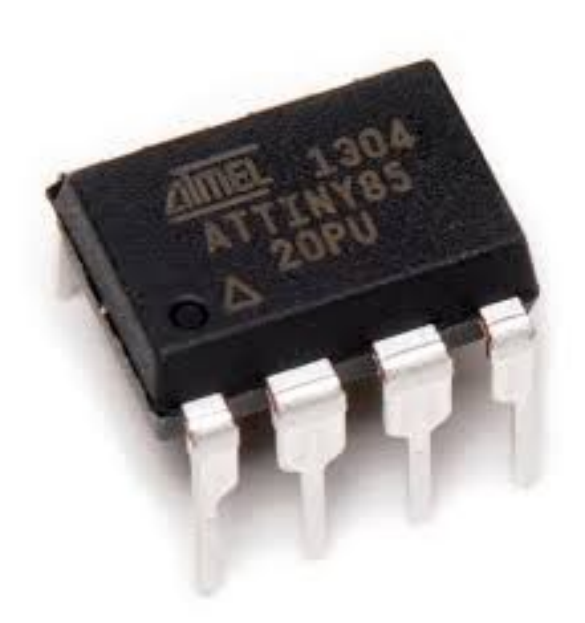

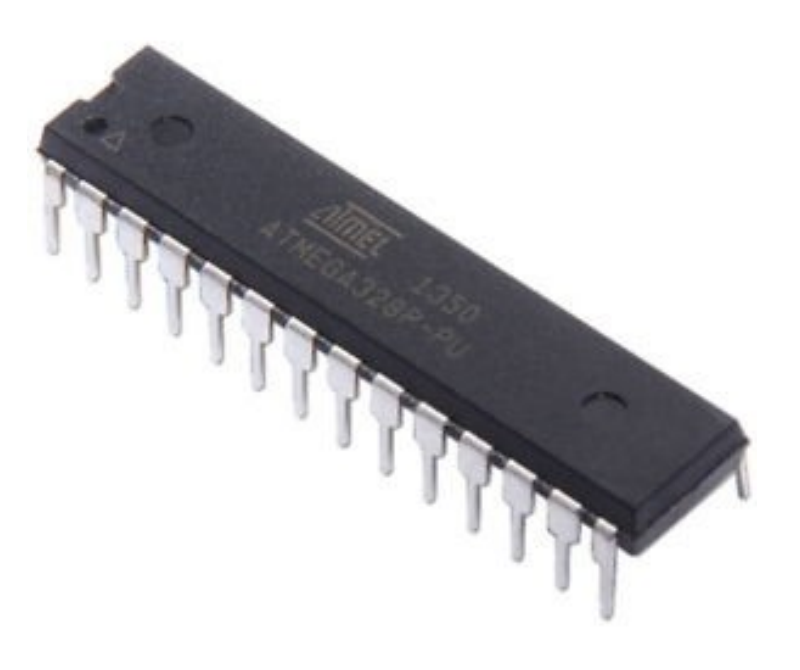

ATtiny 85

ATmega 328

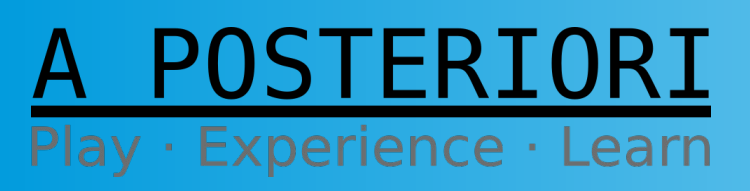

Slides available at: http://a9i.sg/huayi

### **Micro-controllers are...**

Like a miniature computers...

- Contains processor, RAM, storage, and more
- Can be programmed like a computer

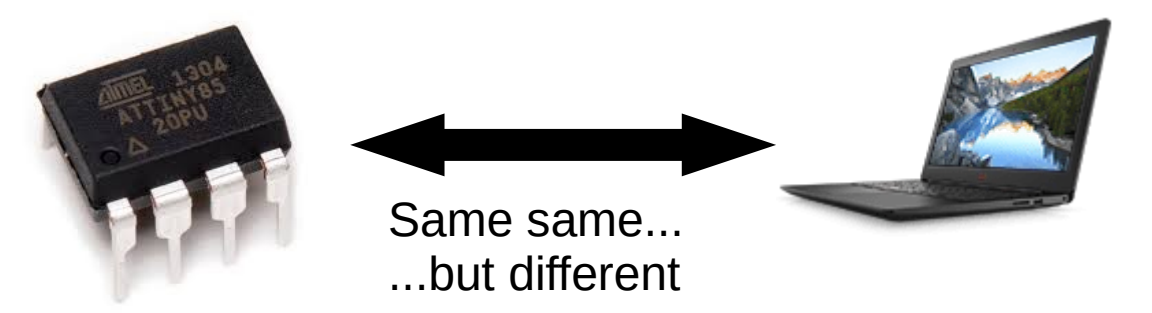

### Unlike a computer...

- Provides direct electrical connection to external devices
- Can't run Minecraft or Fortnite...

### A POSTERIORI Play · Experience · Learn

Slides available at: http://a9i.sg/huayi

### **Micro-controllers can be a pain...**

• Require a special device to program...

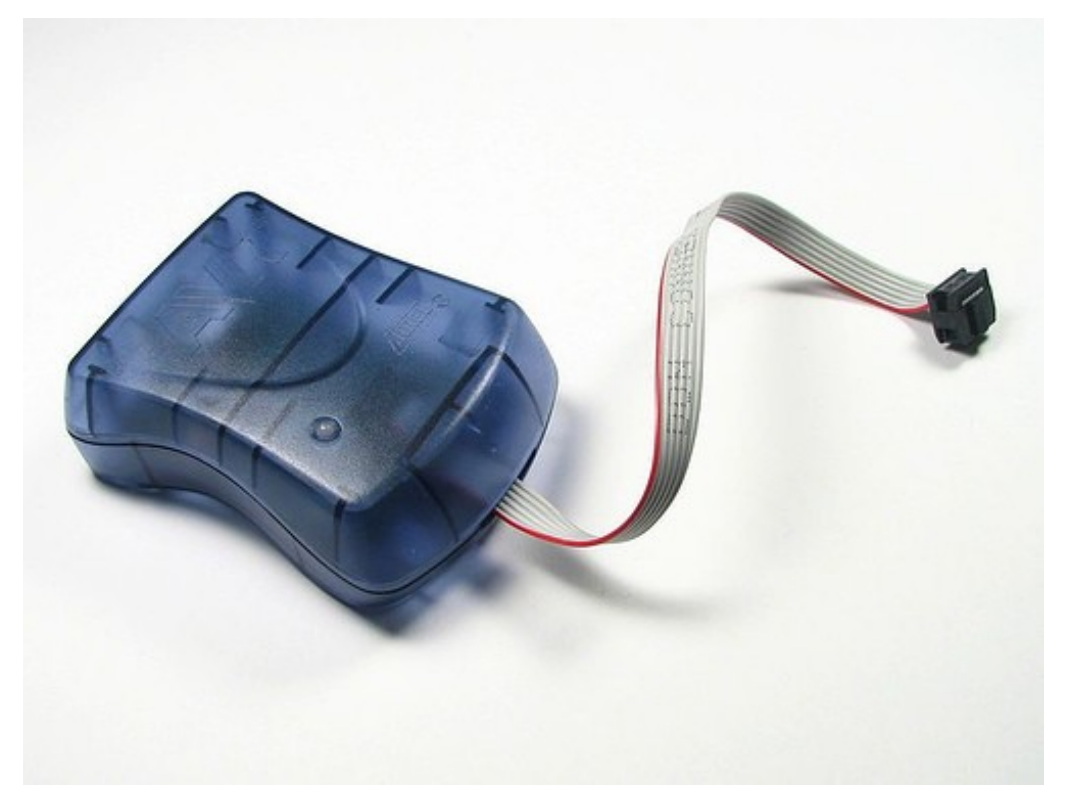

AVRISP (In-System Programmer)

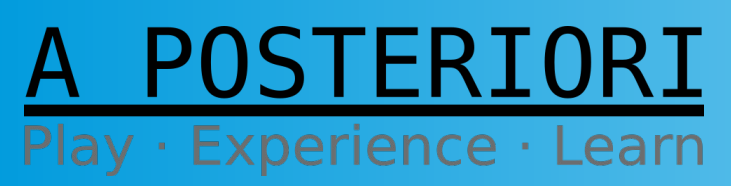

Slides available at: http://a9i.sg/huayi

### Micro-controllers can be a pain...

• Difficult to read code, that's different depending on the model...

```
// Enable ADC in single mode and slow clk pre-scaler.
ADMUX = _BV(REFSO) | _BV(MUX2) | _BV(ADLAR);
ADCSRA = _BV(ADEN) | _BV(ADPS2);
ADCSRA |= _BV(ADSC); // Trigger read
while (ADCSRA & _BV(ADSC))
; // Wait for completion
temperature = (float) ADCL / 256.0;
temperature += ADCH;
```

temperature = analogRead(sensorPin);

Code for ATmega8 (Doesn't work for all microcontrollers) Code for Arduino (Work on all Arduinos)

Both of these codes do the same thing!

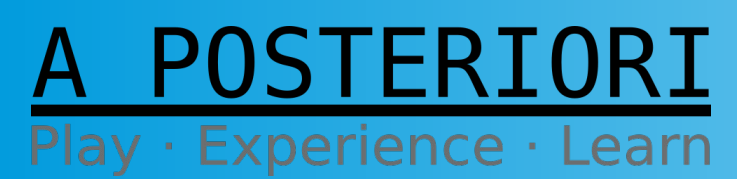

Slides available at: http://a9i.sg/huayi

### **Micro-controllers can be a pain...**

 Require external parts to work (eg. voltage regulator, crystal oscillator, decoupling capacitors)

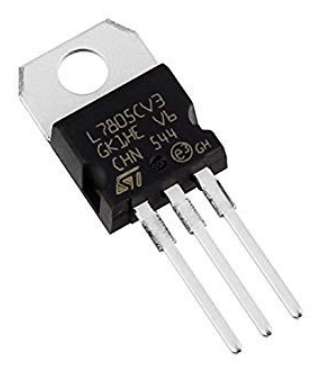

Voltage Regulator (...this is the simple type)

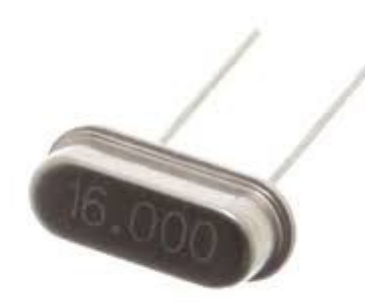

Crystal Oscillator

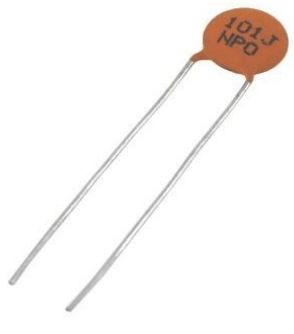

Capacitor

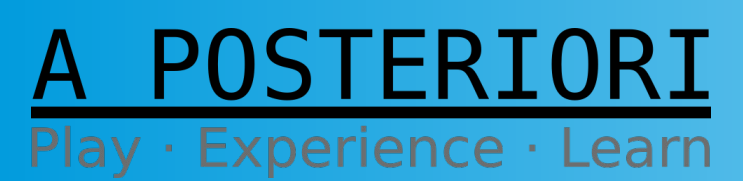

Slides available at: http://a9i.sg/huayi

### So what is an Arduino?

• Combines a micro-controller with all the other components into a single device

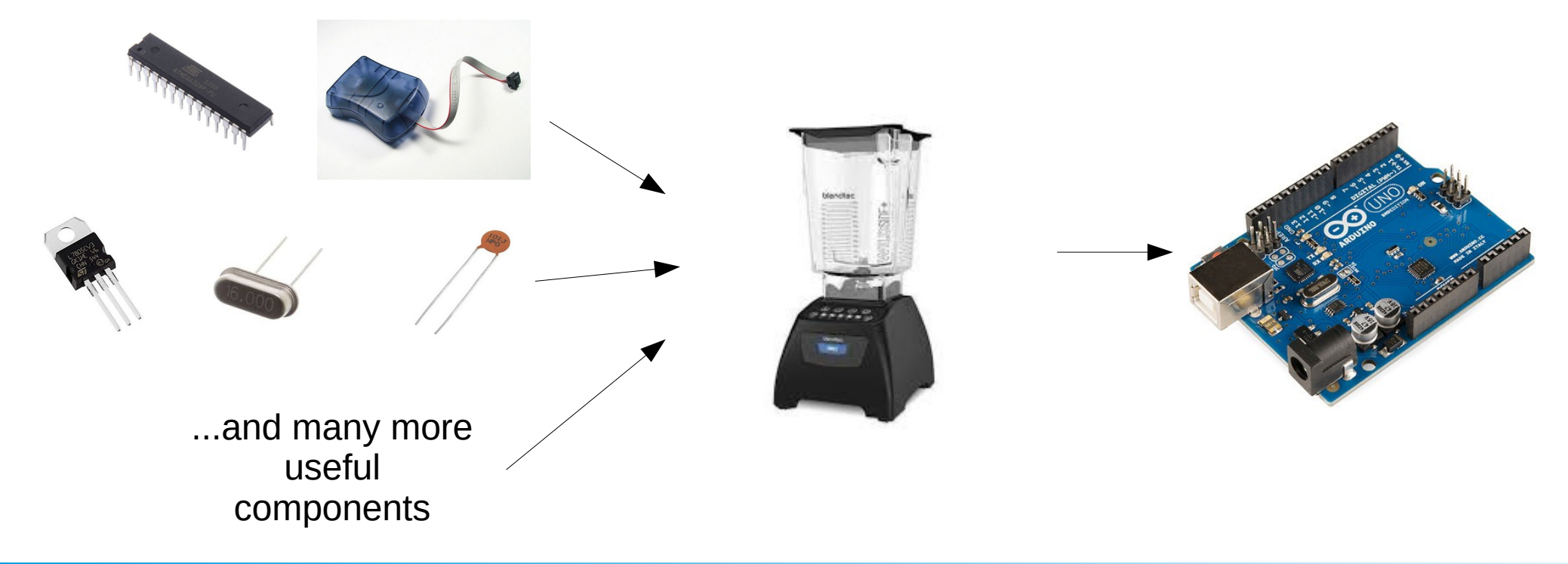

### A POSTERIORI Play · Experience · Learn

Slides available at: http://a9i.sg/huayi

### Exercise 1a External LEDs

### A POSTERIORI Play · Experience · Learn

### Breadboard

- Helps to make electrical connections
- Many components (eg. LEDs) can be plugged in directly
- Use dupont wires to make connections

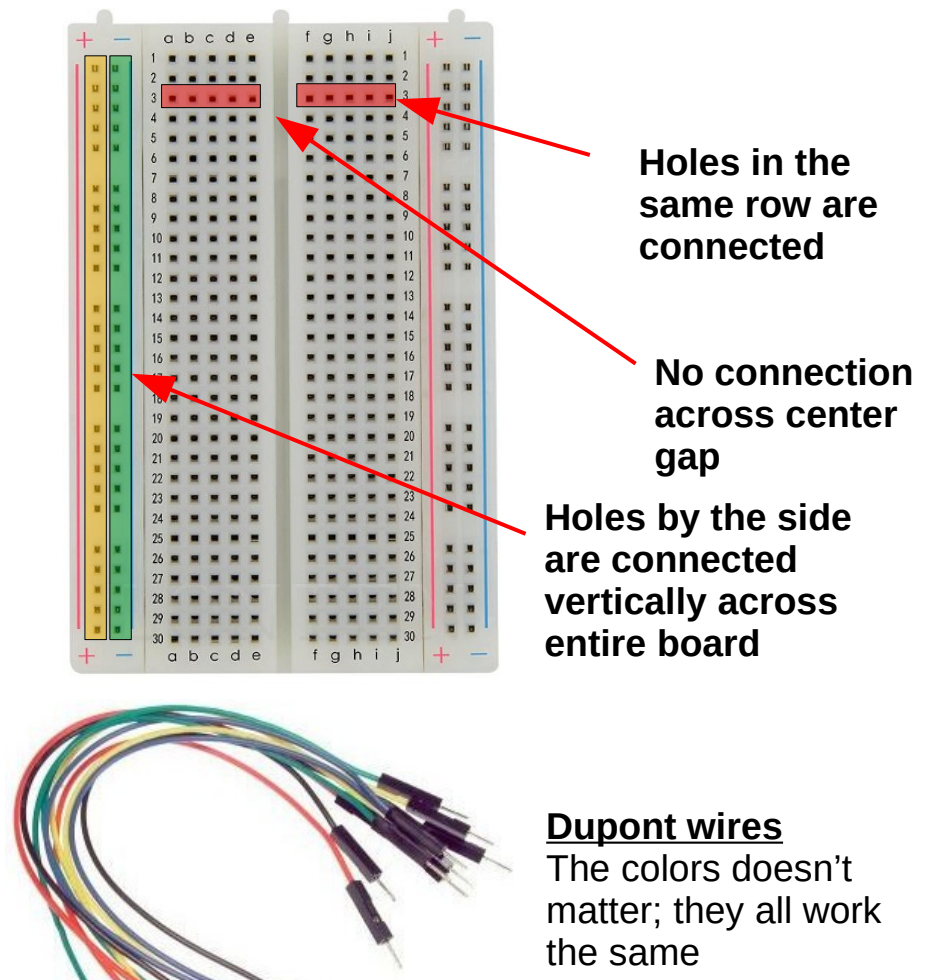

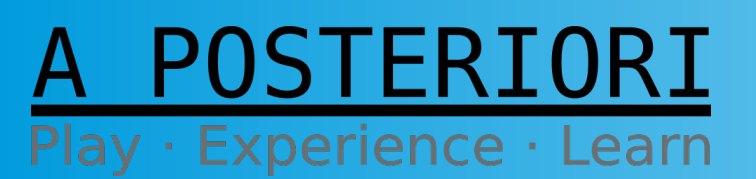

Slides available at: http://a9i.sg/huayi

### LED

- Light Emitting Diode
- Longer leg connects to positive
- Shorter leg connects to ground (0V)
- Doesn't work if connected in reverse

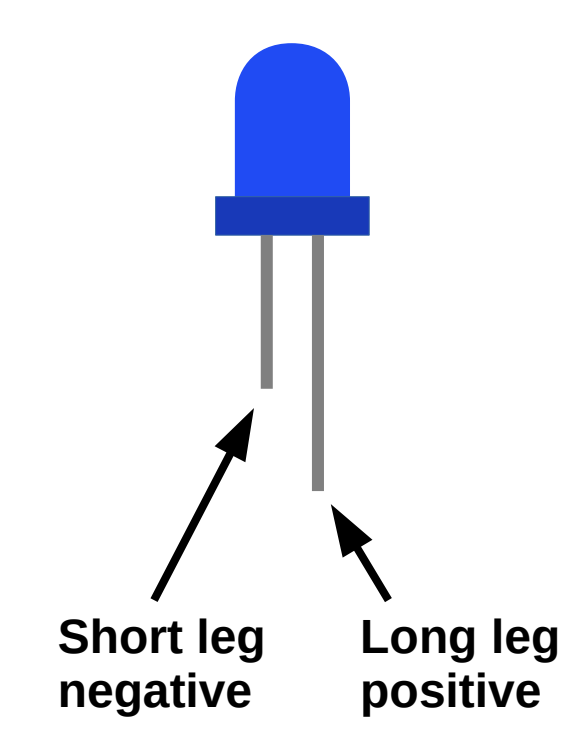

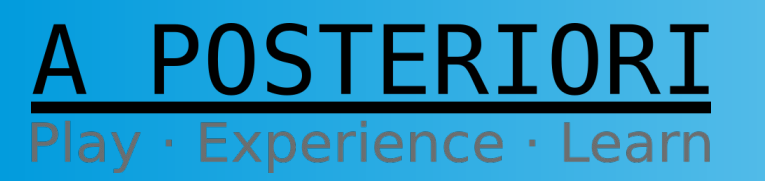

Slides available at: http://a9i.sg/huayi

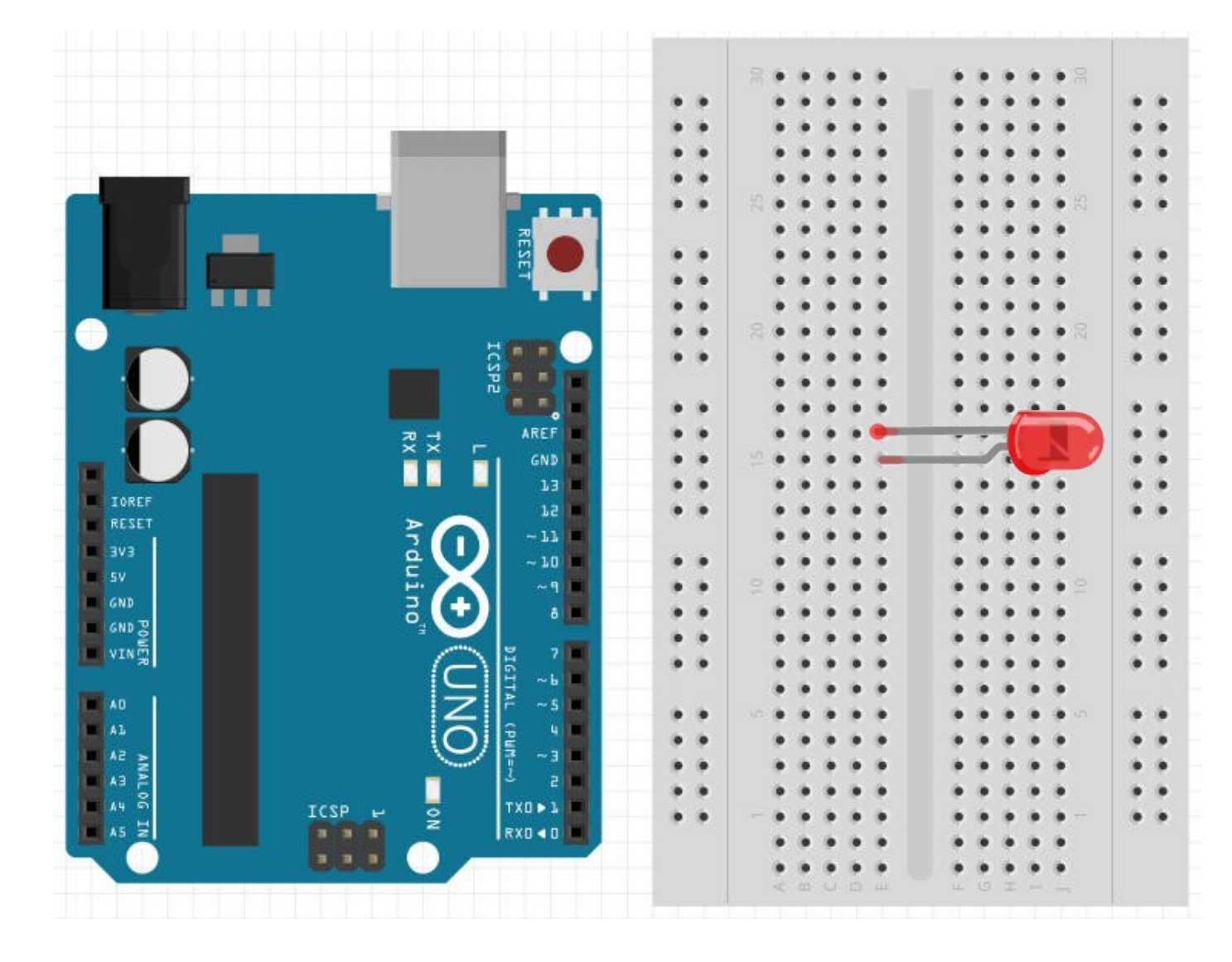

POSTERIORI

Play · Experience · Learn

#### Important!!! Take note of which leg of the LED is longer

In this example, the bottom leg is longer.

Long leg : Positive Short leg : Gnd

Slide 11

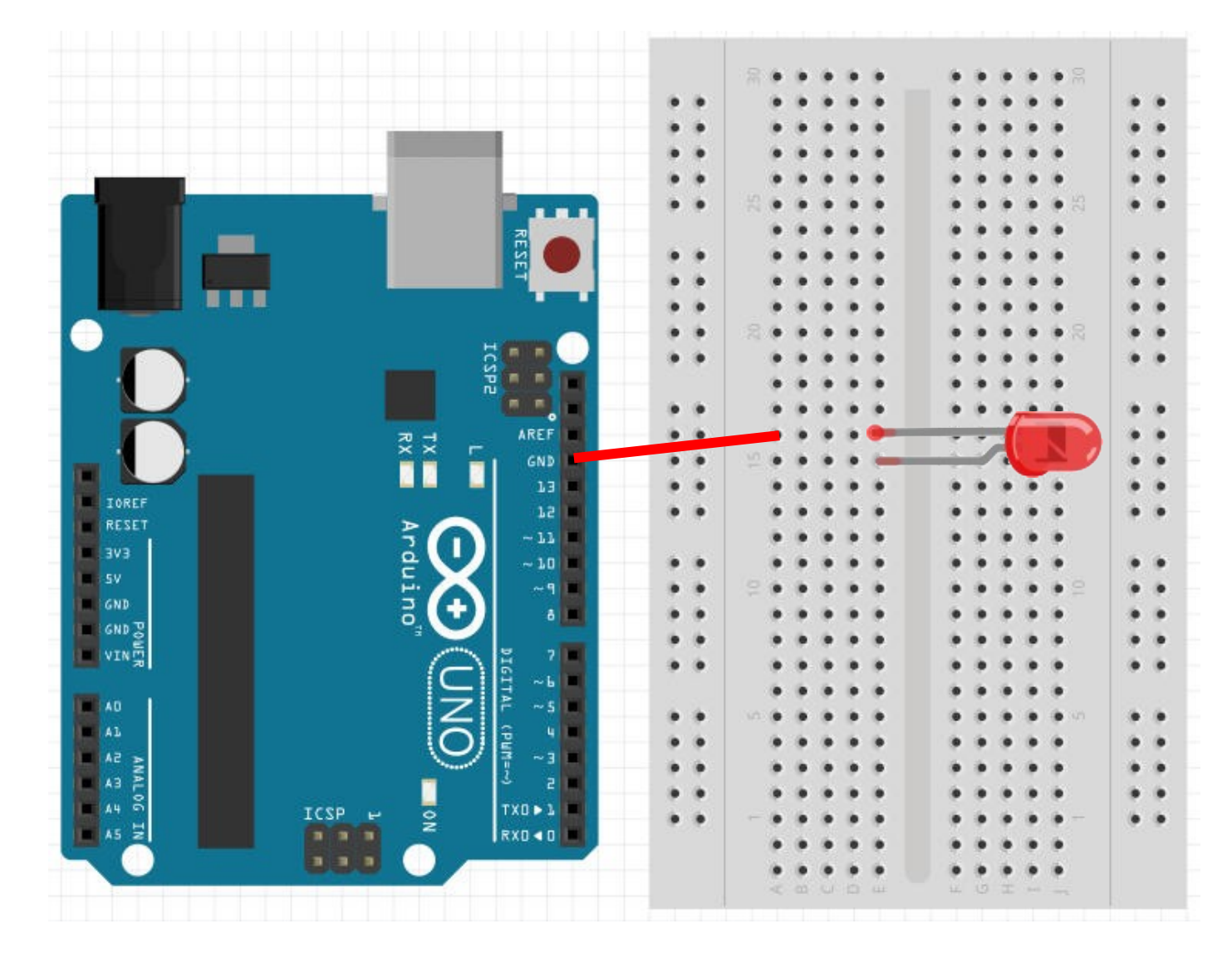

POSTERIORI

Play · Experience · Learn

Connect a wire from "GND" to the shorter LED leg.

\* My shorter leg is on top.

Slide 12

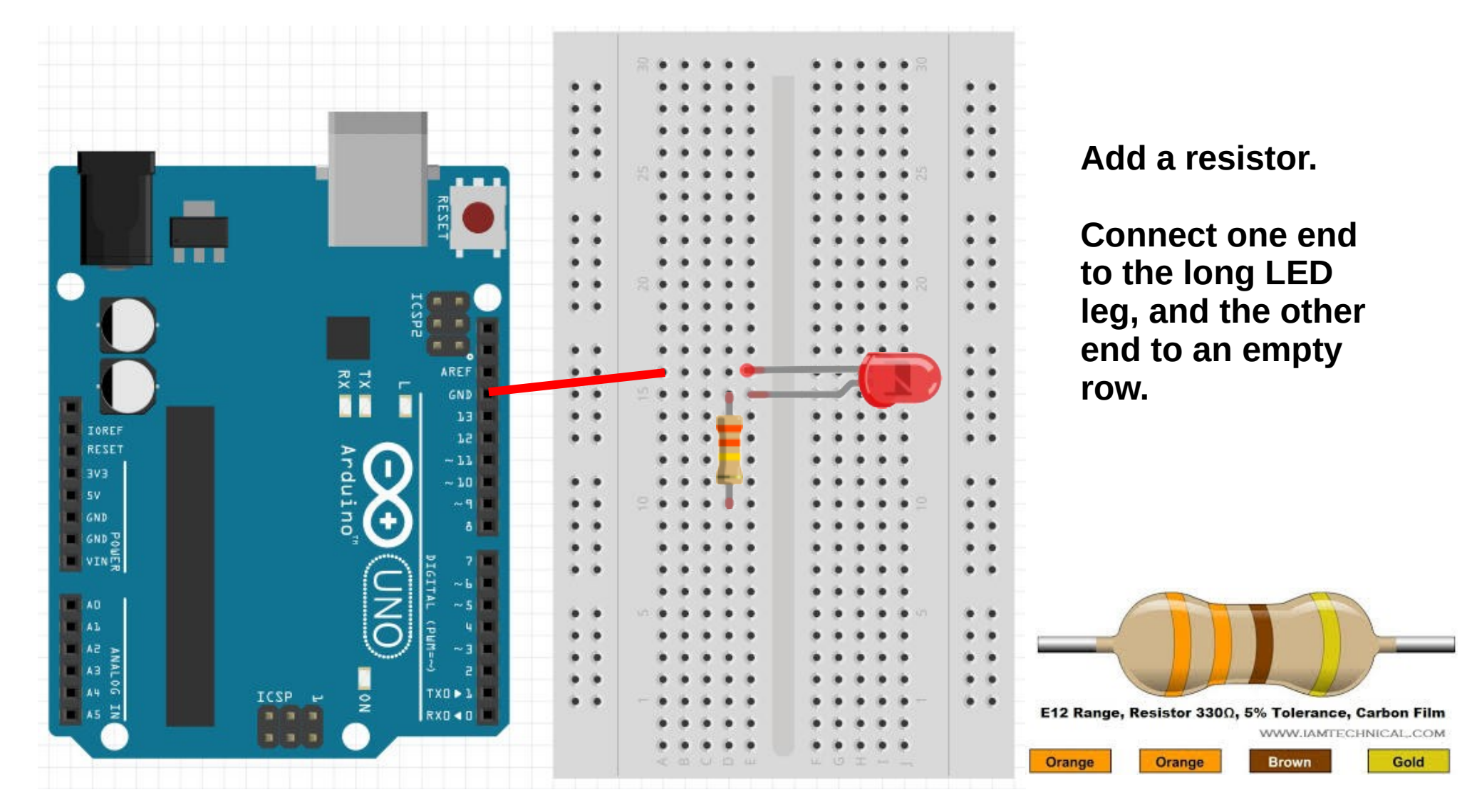

POSTERIORI

Play · Experience · Learn

Slide 13

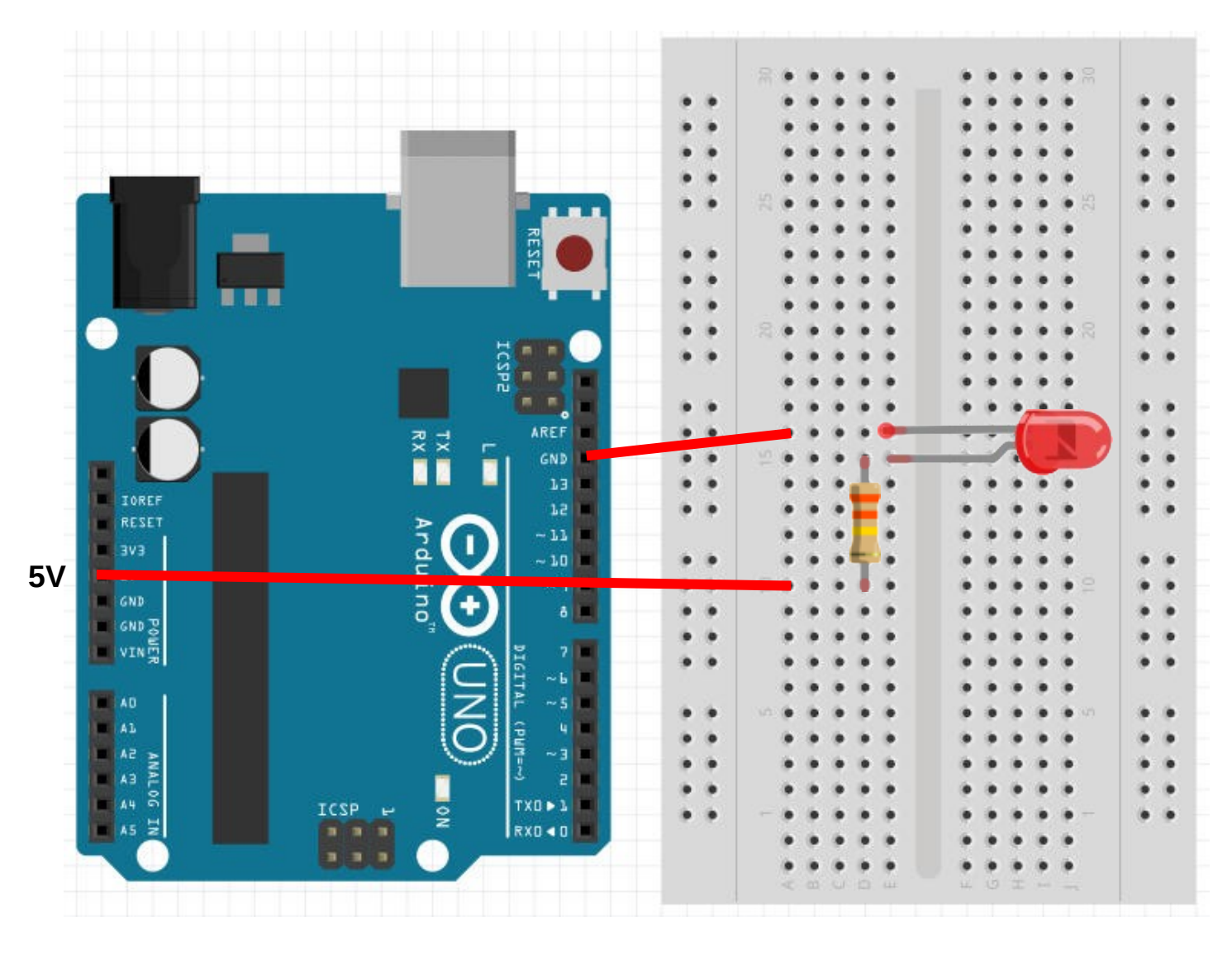

POSTERIORI

Play · Experience · Learn

Connect the other end of the resistor to the "5V" pin

The LED should light up immediately!

Slide 14

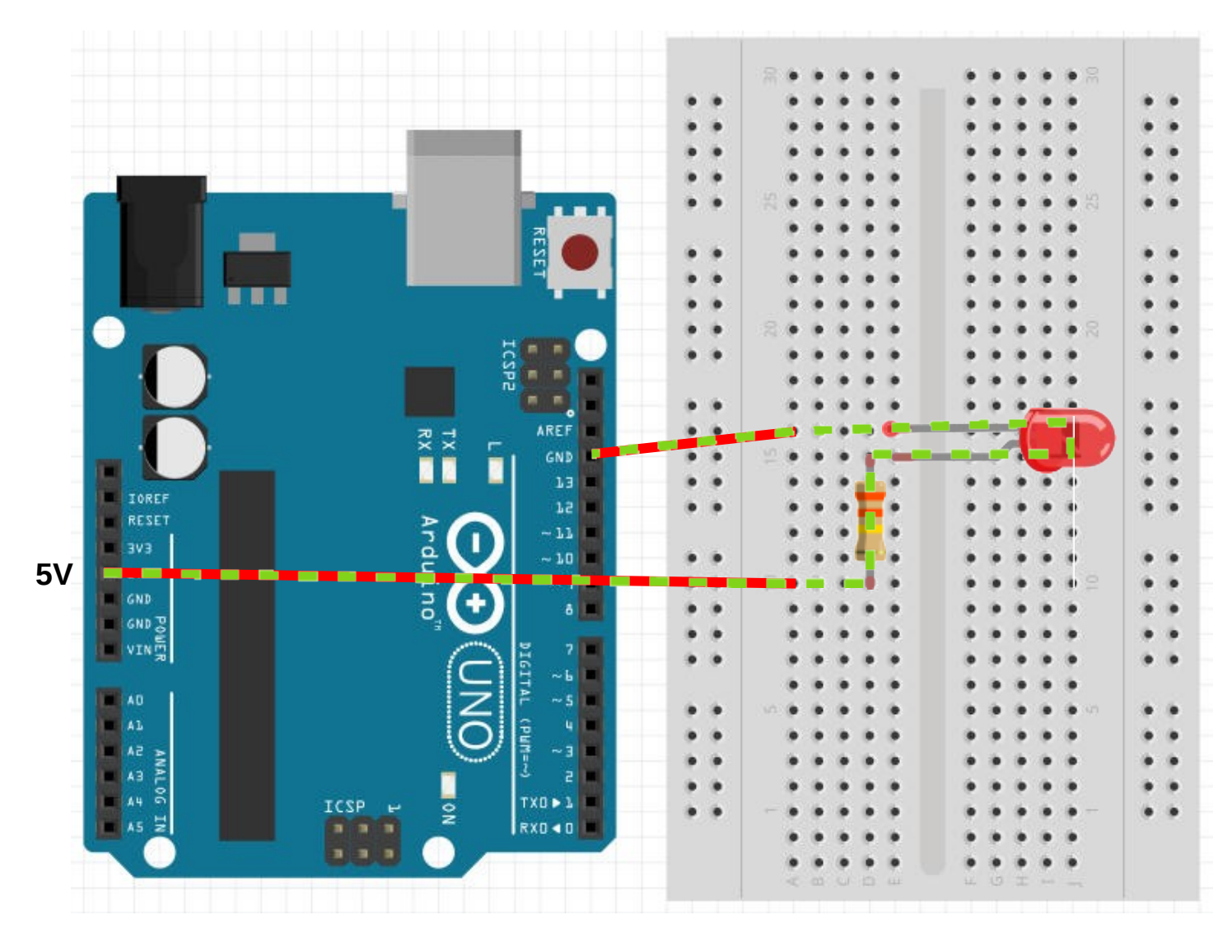

POSTERIORI

Play · Experience · Learn

#### This is how the electricity is flowing

#### From...

- 5V to...
- Resistor to...
- LED to...
- GND

#### Slide 15

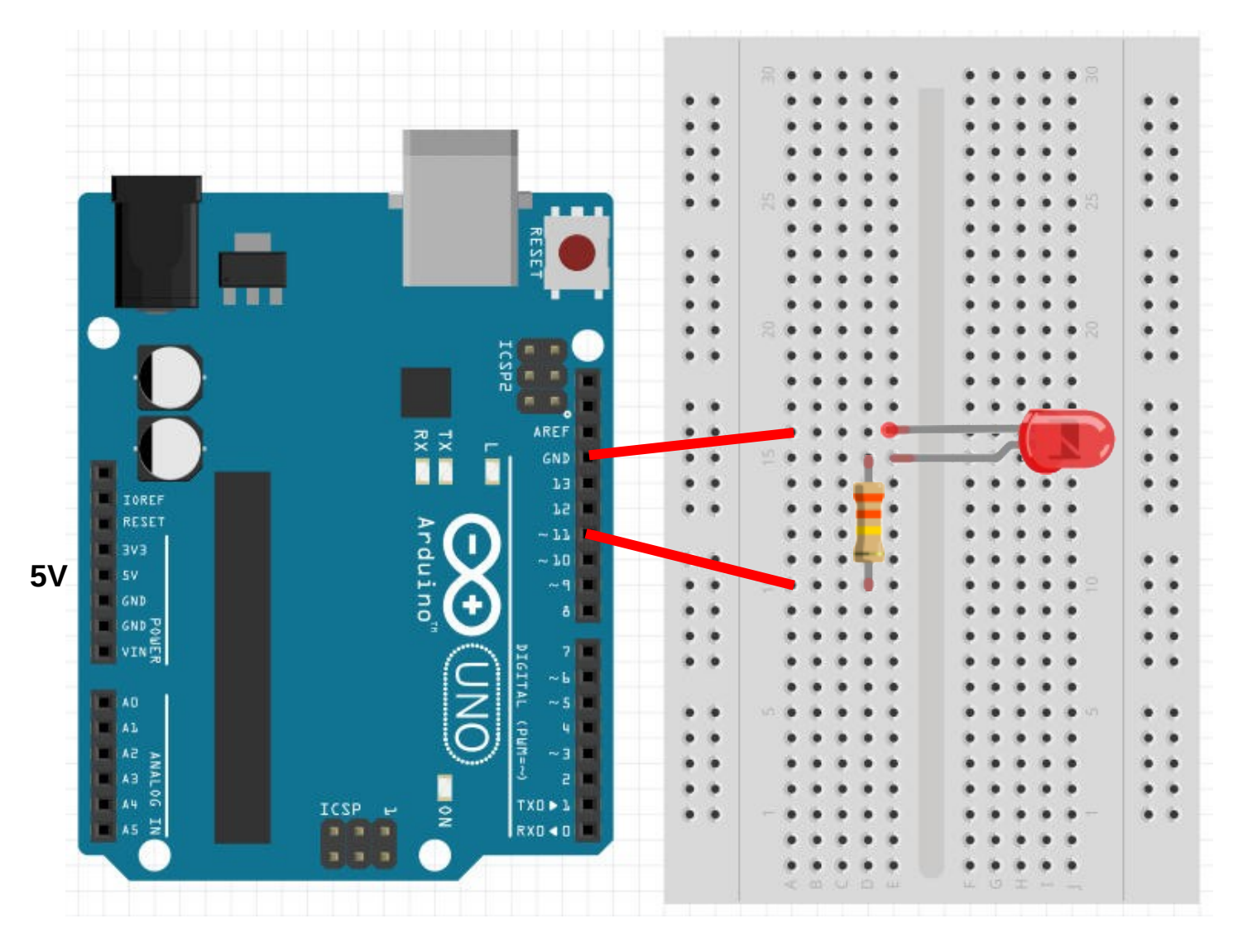

POSTERIORI

Play · Experience · Learn

### Controlling the LED

To control the LED, we need to connect it to an output pin instead of 5V.

- Disconnect it from 5V.
- Connect it to Pin 11.

Slide 16

# Why the resistor?

- Arduino pins provide **5V**
- Different color LEDs require different voltages
  - Red, Yellow, Infra-red: 1.8V
  - Blue, White, UV: 3.3V
  - Green: Depends. Try **1.8V** first.
- Resistor helps to reduce the voltage
- What happens when you connect 5V to a Red LED without a resistor?

A POSTERIORI Play · Experience · Learn

### Challenges

1) Program the connected LED blink continuously

2) Program the connected LED to blink at a varying rate (slow-fast-slow)

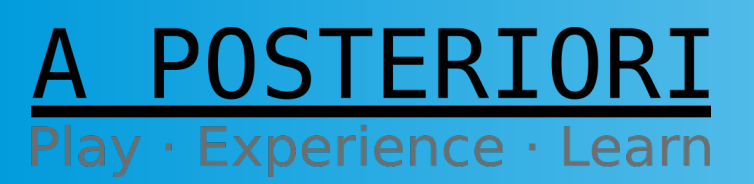

**Slides available at: http://a9i.sg/huayi** 

### Exercise 1b External Inputs

### A POSTERIORI Play · Experience · Learn

### **Push Button Switch**

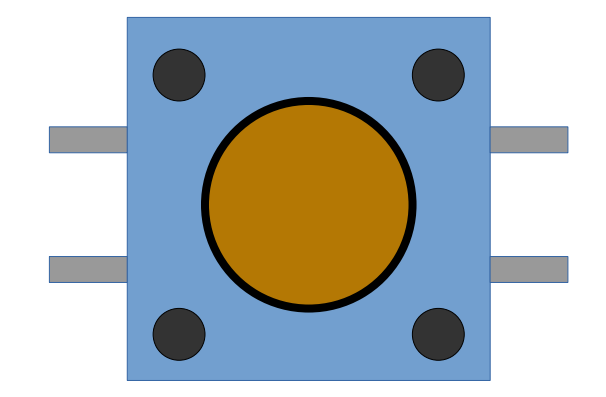

**External View** 

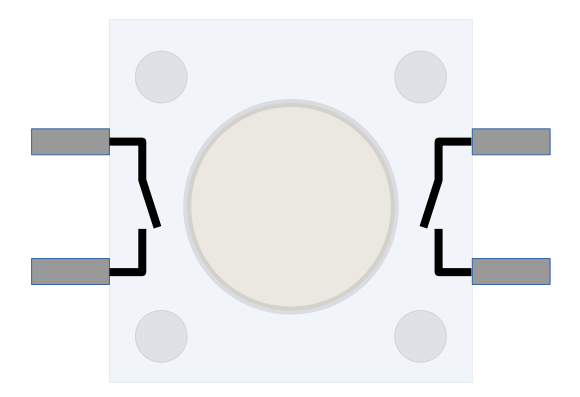

**Internal View** 

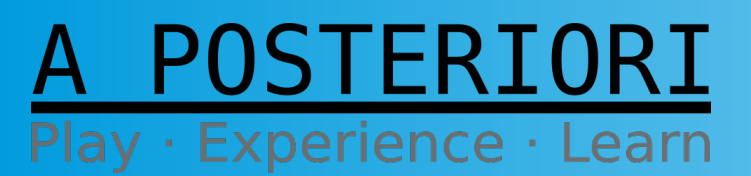

Slides available at: http://a9i.sg/huayi

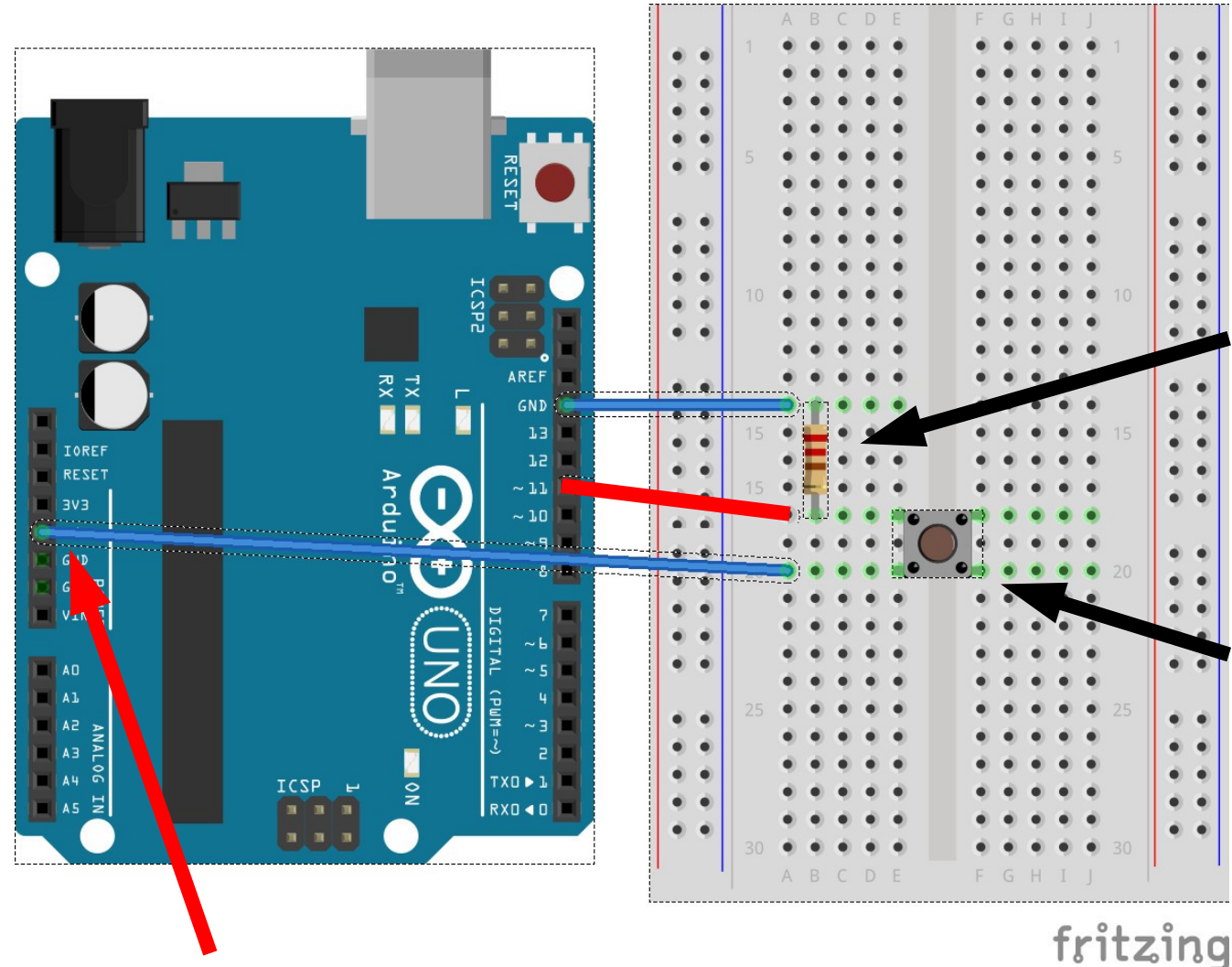

#### Make these connections

#### Resistor

Value isn't as important as before. Recommend to pick 1000 ohm, but most other values will do as well.

#### **Push button switch**

Connects the adjacent pins. Only need to use one side...

Connected to 5V

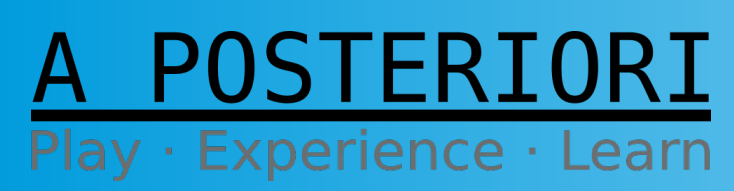

Slides available at: http://a9i.sg/huayi

- When switch is open...
- Pin 11 is connected to 0V via the resistor
- Pin 11 not connected to 5V

Voltage of pin 11 = 0 V = False = Low

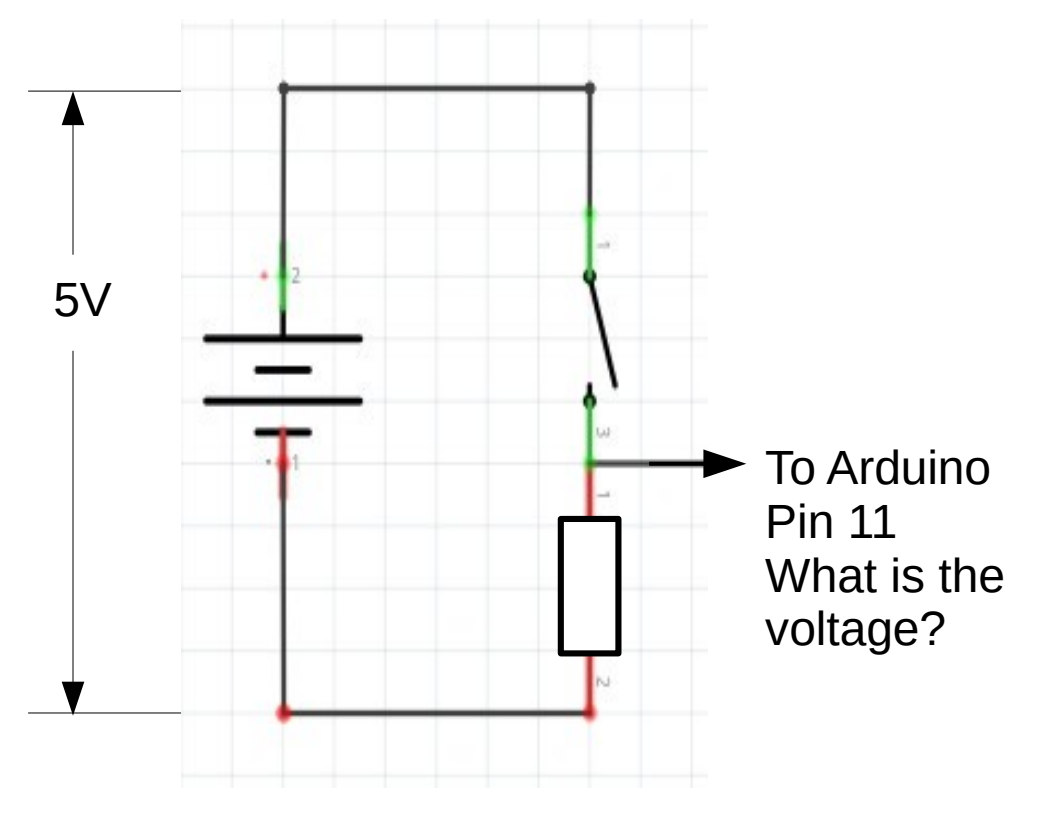

### A POSTERIORI Play · Experience · Learn

Slides available at: http://a9i.sg/huayi

- When switch is closed...
- Pin 11 is connected to 0V via the resistor
- Pin 11 is connected to 5V directly

Voltage of pin 11 = 5 V = True = High

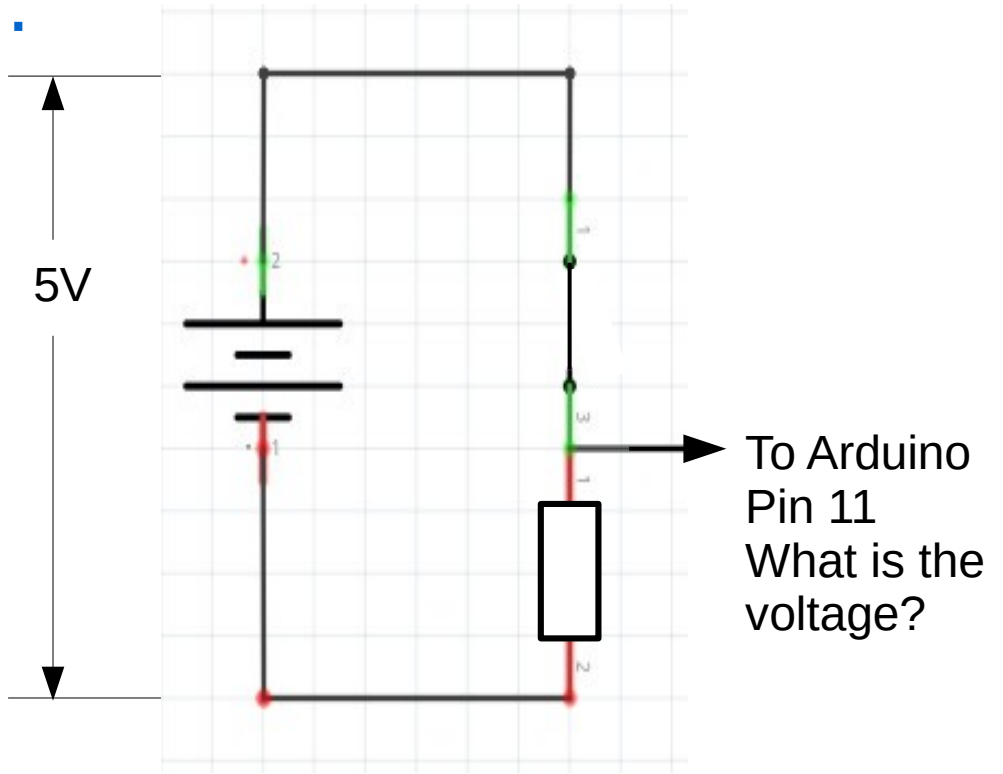

A POSTERIORI Play · Experience · Learn

• This resistor is call a **pull-down resistor**, because it pulls the voltage down to 0V when the switch is open

• We can also connect the resistor to 5V and the switch to Gnd. This is call a **pull-up resistor**.

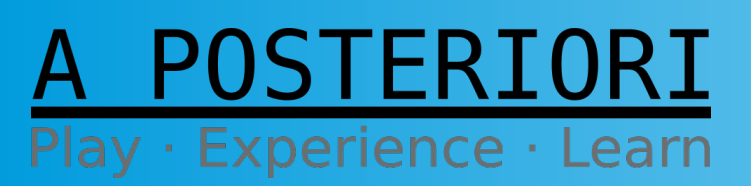

Slides available at: http://a9i.sg/huayi

- Can we connect the switch to Gnd without a resistor?
  - NO! Without the resistor, we will have a short circuit when the switch is pressed

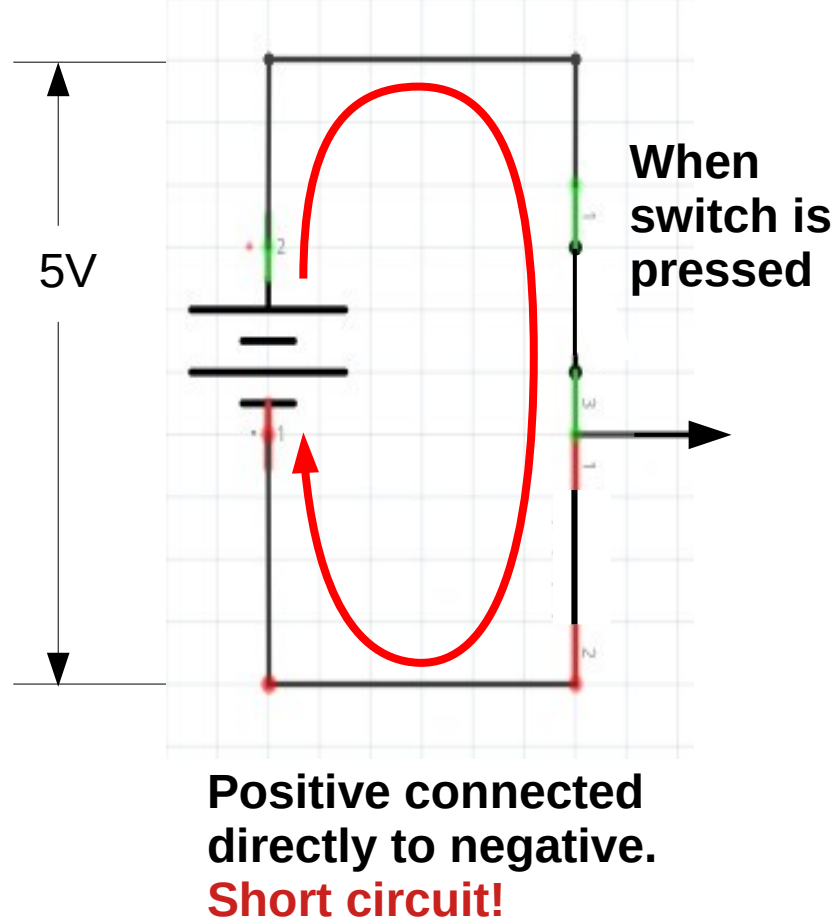

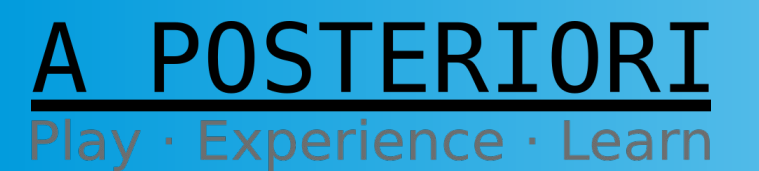

Slides available at: http://a9i.sg/huayi

## Challenges

1) Make an LED blink rapidly for 2 seconds when the button is pressed

2) Make an LED toggle between on and off when the button is pressed

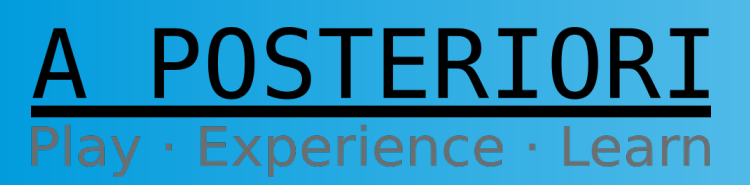

Slides available at: http://a9i.sg/huayi

# Copyright

- Created by A Posteriori LLP
- Visit http://aposteriori.com.sg/ for more tips and tutorials
- This work is licensed under a Creative Commons Attribution-ShareAlike 4.0 International License.

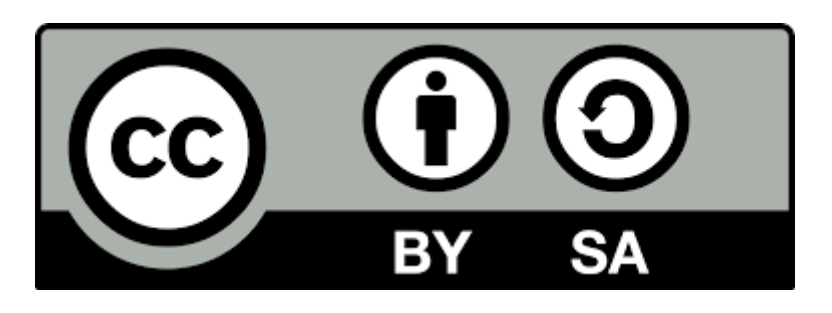

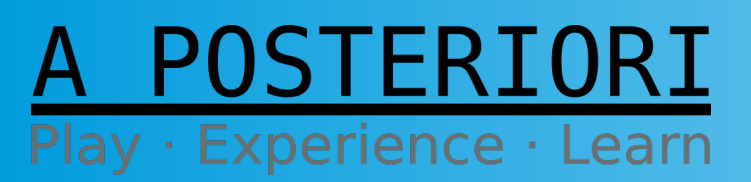

Slides available at: http://a9i.sg/huayi